## **Guidance for Completing the Application for Halls of Residence.**

## **1. The Registration Process**

- 1. Click on the web-link contained in the email you received from the University confirming your course place.
- 2. You will be directed to this page:

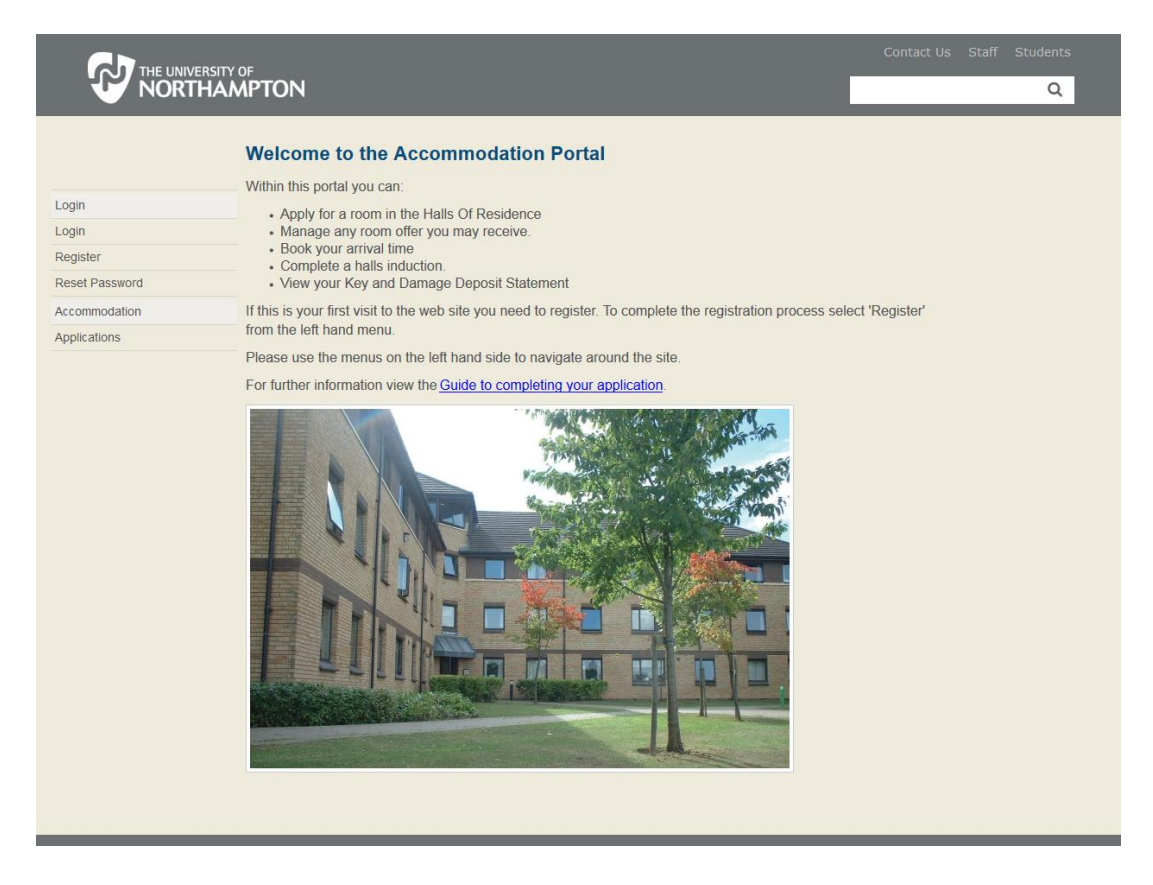

3. Click on the word **register**, you will then be on this page:

|                            |                                                                                                    | Contact Us Staff Students |
|----------------------------|----------------------------------------------------------------------------------------------------|---------------------------|
| NORTHAM                    | PTON                                                                                                    | Q                         |
| Login                      | Registration<br>Please complete all fields below for registration. Ensure that you use a valid E-Mail address as this will be used to conta<br>you. | .et                       |
| Login                      | Personal Details                                                                                                    |                           |
| Register<br>Reset Password | Please complete your personal details UCAS/Student ID:                                                                                              |                           |
| Accommodation V            | First Name:                                                                                                    |                           |
|                            | Date of Brth:                                                                                                    |                           |
|                            | Gender:                                                                                                    | values                    |
|                            | Login Details                                                                                                    |                           |
|                            | Please complete your login details                                                                                                    |                           |
|                            | Login ID: Picase the - 4-bit address<br>you will use<br>to login.                                                                                   |                           |
|                            | Repeat Same e-Mai<br>Login ID: address for<br>verfication.                                                                                          |                           |
|                            | Password<br>(Case<br>sensitive):                                                                                                    |                           |
|                            | Password: Enter the same<br>Password: Password<br>The same<br>Password<br>again for<br>verification.<br>"Mandatory verification."                   | values                    |
|                            | OK Cancel                                                                                                    |                           |

- 4. You will need to complete all the fields to be able to register for the online Application process. (Please note, the student ID is eight digits long and if it begins with a '0' you must include this.)
- 5. Once completed click the **OK** button, you will now be sent an email containing the validation code. Click on the login button.

| Uppin       Your Valdation Code         Login       You will now receive your Valdation Code in your E-Mai. When you have this, go to the login screen and login with your         Login       Your Valdation Code in your E-Mai. When you have this, go to the login screen and login with your         Login       Your Valdation Code in your E-Mai. When you have this, go to the login screen and login with your         Login       Login         Accommodation       Your Valdation Code                                                                                                    |               |      |                                                                                                    |   |
|----------------------------------------------------------------------------------------------------|---------------|------|----------------------------------------------------------------------------------------------------|---|
| Image: Second second second | NORT          | THAM | PTON                                                                                                    | С |
| Vour Valdaton Code       Vour Valdaton Code       You wil now receve your Valdaton Code in your E-Mail. When you have this, go to the login screen and login with your Login ID and Password. You will then be prompted for your Valdaton Code.       ogin       tegister       tesset Password                                                                                                    |               |      |                                                                                                    |   |
| ogin     You will now receive your Valdation Code in your E-Mail. When you have this, go to the login screen and login with your Login ID and Password. You will then be prompted for your Valdation Code.       ogin     to the login screen and login with your Valdation Code.       tegister     to the login screen and login with your Valdation Code.       tegister     to the login screen and login with your Valdation Code.       tegister     to the login screen and login with your Valdation Code.                                                                                                    |               |      | Your Validation Code                                                                                                    |   |
| ogin  ogin legister leset Password ccommodation                                                                                                    |               |      | You will now receive your Validation Code in your E-Mail. When you have this, go to the login screen and login with your<br>Login ID and Password. You will then be prompted for your Validation Code. |   |
| egister Login<br>eset Password                                                                                                    | ogin          | ^    |                                                                                                    |   |
| eset Password                                                                                                    | ogin          |      | Login                                                                                                    |   |
| ccommodation V                                                                                                    | egister       |      | g                                                                                                    |   |
| accommodation                                                                                                    | eset Password |      |                                                                                                    |   |
|                                                                                                    | ccommodation  | ~    |                                                                                                    |   |
|                                                                                                    |               |      |                                                                                                    |   |
|                                                                                                    |               |      |                                                                                                    |   |
|                                                                                                    |               |      |                                                                                                    |   |
|                                                                                                    |               |      |                                                                                                    |   |
|                                                                                                    |               |      |                                                                                                    |   |
|                                                                                                    |               |      |                                                                                                    |   |
|                                                                                                    |               |      |                                                                                                    |   |
|                                                                                                    |               |      |                                                                                                    |   |
|                                                                                                    |               |      |                                                                                                    |   |
|                                                                                                    |               |      |                                                                                                    |   |
|                                                                                                    |               |      |                                                                                                    |   |
|                                                                                                    |               |      |                                                                                                    |   |
|                                                                                                    |               |      |                                                                                                    |   |
|                                                                                                    |               |      |                                                                                                    |   |
|                                                                                                    |               |      |                                                                                                    |   |
|                                                                                                    |               |      |                                                                                                    |   |
|                                                                                                    |               |      |                                                                                                    |   |
|                                                                                                    |               |      |                                                                                                    |   |
|                                                                                                    |               |      |                                                                                                    |   |
|                                                                                                    |               |      |                                                                                                    |   |
|                                                                                                    |               |      |                                                                                                    |   |
|                                                                                                    |               |      |                                                                                                    |   |
|                                                                                                    |               |      |                                                                                                    |   |
|                                                                                                    |               |      |                                                                                                    |   |
|                                                                                                    |               |      |                                                                                                    |   |
|                                                                                                    |               |      |                                                                                                    |   |
|                                                                                                    |               |      |                                                                                                    |   |
|                                                                                                    |               |      |                                                                                                    |   |
|                                                                                                    |               |      |                                                                                                    |   |
|                                                                                                    |               |      |                                                                                                    |   |
|                                                                                                    |               |      |                                                                                                    |   |
|                                                                                                    |               |      |                                                                                                    |   |
|                                                                                                    |               |      |                                                                                                    |   |
|                                                                                                    |               |      |                                                                                                    |   |
|                                                                                                    |               |      |                                                                                                    |   |

6. Enter the email address and password and click on the Login button

|                        |                                                                                                    | Contact Us | Staff | Students |  |
|------------------------|----------------------------------------------------------------------------------------------------|------------|-------|----------|--|
| Login<br>Accommodation | Login         This is where you can apply for and manage your applications for the Halls of Residence         If this is your first visit to the web site you need to register. To complete the registration process select 'Register' from the left hand menu.         If you have forgotten your password you can request a new password.         To login please enter your email address and password below.         Login         Email | Contact Us | Staff | Q        |  |
|                        | Complete the login fields to sign-in                                                                                                    |            |       |          |  |

7. You will then go to this screen:

|                 | лг.                                                                            |   |   |
|-----------------|--------------------------------------------------------------------------------|---|---|
| NORTHAN         | ÍPTON                                                                          | Q |   |
|                 |                                                                                |   | _ |
|                 | Enter your Valdation Code                                                      |   |   |
|                 | To confirm your account enter the Validation Code sent to your E-Mail address: |   |   |
| Login           | Validation Code:                                                               |   |   |
| Login           | "Mandatory values                                                              |   |   |
| Register        |                                                                                |   |   |
| Reset Password  | OK Cancel                                                                      |   |   |
| Accommodation V |                                                                                |   |   |
|                 |                                                                                |   |   |
|                 |                                                                                |   |   |
|                 |                                                                                |   |   |
|                 |                                                                                |   |   |
|                 |                                                                                |   |   |
|                 |                                                                                |   |   |
|                 |                                                                                |   |   |
|                 |                                                                                |   |   |
|                 |                                                                                |   |   |
|                 |                                                                                |   |   |
|                 |                                                                                |   |   |
|                 |                                                                                |   |   |
|                 |                                                                                |   |   |
|                 |                                                                                |   |   |
|                 |                                                                                |   |   |
|                 |                                                                                |   |   |
|                 |                                                                                |   |   |
|                 |                                                                                |   |   |

- 8. Enter the code sent in the email and click **OK**.
- 9. This completes the Registration process. You can now apply for a room in halls.

## 2. The Application Process

1. To make an application you will need to select **Applications** from the menu on the left hand side.

|                                                  | /FRSITY OF                                                                                                    |                         |
|--------------------------------------------------|----------------------------------------------------------------------------------------------------|-------------------------|
|                                                  | THAMPTON                                                                                                    | Q                       |
| First Name<br>Student                            | Welcome to the Accommodation Portal                                                                                                    |                         |
| Surname<br>Example<br>UCAS\Student ID<br>5555555 | Within this portal you can:<br>• Apply for a room in the Halls Of Residence<br>• Manage any room offer you may receive.<br>• Book your arrival time<br>• Complete a halls induction. |                         |
| Home                                             | View your Key and Damage Deposit Statement     If this is your first visit to the web site you need to register. To complete the registration pro     from the loft hard many.       | ocess select 'Register' |
| Login<br>Your Details                            | <ul> <li>rrom the left hand menu.</li> <li>Please use the menus on the left hand side to navigate around the site.</li> </ul>                                                        |                         |
| Finance                                          | For further information view the <u>Guide to completing your application</u> .                                                                                                    |                         |
| Accommodation                                    |                                                                                                    |                         |

2. You will need to verify your login details again before you can make an application, you do not need to re-enter your validation code:

|                         | SITY OF                                                                                                   | Contact Us Staff | Students |
|-------------------------|----------------------------------------------------------------------------------------------------|------------------|----------|
| V NORTH                 | AMPTON                                                                                                    |                  | Q        |
| Login 🗸                 | Accommodation Applications                                                                                |                  |          |
|                         | Login Confirmation                                                                                        |                  |          |
|                         | If you have forgotten your password you can request a new password.                                       |                  |          |
|                         | To apply for accommodation in the Halls of Residence please verify your email address and password below. |                  |          |
|                         | Email Address:                                                                                            |                  |          |
|                         | Password                                                                                                  |                  |          |
|                         | Validation Code:<br>(first time only)                                                                     |                  |          |
|                         | Continue                                                                                                  |                  |          |
|                         |                                                                                                    |                  |          |
|                         |                                                                                                    |                  |          |
|                         |                                                                                                    |                  |          |
|                         |                                                                                                    |                  |          |
|                         |                                                                                                    |                  |          |
|                         |                                                                                                    |                  |          |
|                         |                                                                                                    |                  |          |
|                         |                                                                                                    |                  |          |
|                         |                                                                                                    |                  |          |
|                         |                                                                                                    |                  |          |
|                         |                                                                                                    |                  |          |
|                         |                                                                                                    |                  |          |
|                         |                                                                                                    |                  |          |
|                         |                                                                                                    |                  |          |
|                         |                                                                                                    |                  |          |
|                         |                                                                                                    |                  |          |
|                         |                                                                                                    |                  |          |
|                         |                                                                                                    |                  |          |
|                         |                                                                                                    |                  |          |
| If you have any office. | y queries about this site, please contact the accommodation                                               | WE ARE NORTHAMPT | ON.AC.UK |

3. To make an application click on the Applications in the left hand menu:

|                                              | THE UNIVERSITY OF Q                                                                                                    |
|----------------------------------------------|----------------------------------------------------------------------------------------------------|
| Forename<br>Student                          | Applications and Room Offers                                                                                                    |
| Surname<br>Example<br>Student ID<br>SSSSSSSS | All communications regarding your accommodation will be sent to <b>Accommodation@northampton.ac.uk</b> . This e-mail address can be changed by <u>updating personal details</u> .  Applications for accommodation open on 27th April 2014.  To make or view an application select Applications from the left hand menu To use any Boom Offers right on the Room Offers hights from the left. |
| Home                                         | To view your personal details click on the Maintain button from the menu on the left.                                                                                                    |
| Maintain 🗸                                   | Click here for further information about living in Halls of Residence.                                                                                                    |
| Applications                                 | Click here for guidance notes on completing an application for a place in Halls of Residence.                                                                                                    |
| Room Offers                                  | If you have any queries regarding accommodation in the Halls of Residence please email accommodation@northampton.ac.uk.                                                                                                    |
|                                              |                                                                                                    |
|                                              | If you have any queries about this site, please contact the WE ARE NORTHAMPTON.AC.UK accommodation office.                                                                                                    |

4. To make an application click on the Create New Application button at the bottom of the screen:

|                                                                                                    | AMPTON                                                                                                    |                                                                                                    |                                                                                          |                                                                                  | Contact Us     | Staff Students |
|----------------------------------------------------------------------------------------------------|----------------------------------------------------------------------------------------------------|----------------------------------------------------------------------------------------------------|------------------------------------------------------------------------------------------|----------------------------------------------------------------------------------|----------------|----------------|
| Forename<br>Student<br>Example<br>Student ID<br>SSSSSSS<br>Home<br>Maintain ×<br>Applications<br>Room Offers<br>Logout | Applications           To view your application click o           You can only amend an application           You can only have one active a           2014-2015           2014-2015           2014-2015           2014-2015           2014-2015           2014-2015           2014-2015           2014-2015           2014-2015           2014-2015           2014-2015           2014-2015           2014-2015           2014-2015           2014-2015           2014-2015           2014-2015           2014-2015           2014-2015           2014-2015           2014-2015           2014-2015           2014-2015           2014-2015           2014-2015           2014-2015           2014-2015           2014-2015           2014-2015           2014-2015           2014-2015           2014-2015           2014-2015           2014-2015           2014-2015           2014-2015           2014-2015           2014-2015           2014-2015     < | n the View button on the right o<br>ion that has not yet been subm<br>pplication at a time.                                                                                                    | Date Submitted<br>Date Submitted<br>09/04/2014<br>09/04/2014<br>09/04/2014<br>15/04/2014 | View<br>View<br>View                                                             |                |                |
|                                                                                                    | State<br>'Complete but not submitted<br>'Awaiting Verification'<br>'Awaiting Allocation'<br>'Allocated'<br>'Rejected'<br>'Withdrawn'<br>Create New Application                                                                                                    | Application still needs submitt<br>Application has been submitte<br>Application is being processes<br>A provisional allocation has b<br>Application unsuccessful<br>The application has been with | Des<br>ing<br>id and is awaiting ar<br>d<br>een made. Notificati<br>drawn by the applic  | cription<br>proval by the University<br>on will be sent when a room offer is ava | ilable to view |                |
| If you have any<br>office.                                                                                             | queries about this s                                                                                                    | ite, please contact                                                                                                    | the accomn                                                                               | nodation                                                                         | WE ARE NORTH   | AMPTON.AC.UK   |

- 5. Select the **Residency Period** from the drop down menu (this is the academic year for which you wish to apply, for example 2014-15).
- 6. Select your **student type** as indicated in the grid on the screen and click **continue**:

| NORTH                   | AMPTON                                                                                                    | ٩                        |
|-------------------------|----------------------------------------------------------------------------------------------------|--------------------------|
| Forename                | Create New Application                                                                                                    |                          |
| Student                 | Please choose from the options in the drop down boxes, ensuring you have selected the correct student ty<br>Applications with an incorrect student type may be rejected. Then click on the <b>Continue</b> button at the bott                                                                                                    | pe.                      |
| Example                 |                                                                                                    | on of the page.          |
| Student ID              | Type of Student * UK Student •                                                                                                    |                          |
| 5555555                 | *Required Fields.                                                                                                    |                          |
| Home                    | Student Type                                                                                                    |                          |
| Maintain 🗸              | Preference Description                                                                                                    |                          |
| Applications            | 'UK'         Permanent resident of the United Kingdom           'EU'         Permanent resident <b>outside</b> of the UK but within another European Union could be added by the termination of the UK but within another European Union could be added by the termination of the UK but within another European Union could be added by the termination of the UK but within another European Union could be added by the termination of the UK but within another European Union could be added by the termination of the UK but within another European Union could be added by the termination of the UK but within another European Union could be added by the termination of the UK but within another European Union could be added by the termination of the UK but within another European Union could be added by the termination of the UK but within another European Union could be added by the termination of the UK but within another European Union could be added by the termination of the UK but within another European Union could be added by the termination of termination of term | intry                    |
| Room Offers             | 'International' Permanent resident <b>outside</b> of the United Kingdom or other European Union<br>'ERASMUS/Short Course' Student on ERASMUS placement or studying a course shorter than one acade                                                                                                    | country<br>mic year      |
| Logout                  | 'Continuing' Student who has already completed a year or course at the University of Nort                                                                                                    | hampton                  |
|                         |                                                                                                    |                          |
|                         |                                                                                                    |                          |
|                         |                                                                                                    |                          |
|                         |                                                                                                    |                          |
|                         |                                                                                                    |                          |
|                         |                                                                                                    |                          |
|                         |                                                                                                    |                          |
|                         |                                                                                                    |                          |
|                         |                                                                                                    |                          |
|                         |                                                                                                    |                          |
|                         |                                                                                                    |                          |
|                         |                                                                                                    |                          |
|                         |                                                                                                    |                          |
|                         | Continue                                                                                                    |                          |
|                         |                                                                                                    |                          |
| If you have any office. | r queries about this site, please contact the accommodation                                                                                                    | WE ARE NORTHAMPTON.AC.UK |

7. You will then see the Accommodation Preferences Screen:

| Accommodation Prefere                                                                                                    | nces                                                                                                    |                                                                                                    |                                                                                                    |                                                                                                    |                        |
|----------------------------------------------------------------------------------------------------|----------------------------------------------------------------------------------------------------|----------------------------------------------------------------------------------------------------|----------------------------------------------------------------------------------------------------|----------------------------------------------------------------------------------------------------|------------------------|
| Please select up to 5 choices of                                                                                                    | accommodatio                                                                                                    | n type in order of prefere                                                                                                    | nce. Whilst we endeavour to match yo                                                                                                    | ur preferences we cannot                                                                                                    | make any guarantees t  |
| Please note: William Carey b                                                                                                    | s available of a                                                                                                    | ertain type you will be                                                                                                    | offered your next available choice.<br>Is on 27th June 2015, Only apply f                                                                                                    | or this hall if you are su                                                                                                    | ire vour course will e |
| John Clare Hall (A Block) is i                                                                                                    | he only Hall                                                                                                    | that offers female only                                                                                                    | y accommodation. If you require                                                                                                    | emale only accommoda                                                                                                    | ation, please ensure   |
| John Clare Hall as your first                                                                                                    | choice. Click                                                                                                    | here for more details                                                                                                    | about each hall.                                                                                                    |                                                                                                    |                        |
| Select your accommodation pre                                                                                                    | erences in the                                                                                                    | following table:                                                                                                    |                                                                                                    |                                                                                                    |                        |
| Choice Locatio                                                                                                    | n *                                                                                                    | Room Type 🕷                                                                                                    | Licence *                                                                                                    | Start Date                                                                                                    | End Da                 |
| 1 St. John's Hall                                                                                                    | -                                                                                                    | Single En-Suite (JH) 👻                                                                                                    | 42 Week Licence SJH - 2014-15 👻                                                                                                    | 21/09/2014                                                                                                    | 12/07/2015             |
| 2                                                                                                    | •                                                                                                    | •                                                                                                    | •                                                                                                    |                                                                                                    |                        |
|                                                                                                    | -                                                                                                    | •                                                                                                    | -                                                                                                    |                                                                                                    |                        |
|                                                                                                    |                                                                                                    |                                                                                                    |                                                                                                    |                                                                                                    |                        |
|                                                                                                    | •                                                                                                    | •                                                                                                    |                                                                                                    |                                                                                                    |                        |
| 4 5                                                                                                    | •<br>•                                                                                                    | •                                                                                                    | •                                                                                                    |                                                                                                    |                        |
| 4<br>5<br>* Required Fields.<br>Room Types and Pricin<br>Location                                                                                                    | ▼<br>▼<br>Ig<br>Room T                                                                                                    | <b>т</b>                                                                                                    | Description                                                                                                    | Price per week                                                                                                    |                        |
| 3       4       5       * Required Fields.       Required Fields.       Location       'St John's Hall'                                                                                                    | IG<br>Room Ty<br>'Single<br>En-Suite'                                                                                                    | v     v     Single occupancy b     shared kitchen and                                                                                                    | Description edroom with bathroom facilities with communal area.                                                                                                    | Price per week<br>per student<br>£123.00                                                                                                    |                        |
| 3 4 4 5 Required Fields. Room Types and Pricit Location 'St John's Hall' 'St John's Hall'                                                                                                    | Room T<br>'Single<br>En-Suite'<br>'Twin Studi                                                                                                    | v     Single occupancy b     shared kitchen and     self contained twin     (bhared with anoth                                                                                                    | Description<br>edroom with bathroom facilities with<br>occupancy flat comprising of two beds<br>retudent), kithen and bathroomd.                                                                                                    | Price per week<br>per student<br>£123.00<br>2 £90.00                                                                                                    |                        |
| A     A     S     Required Fields.      Room Types and Prici     Location     St. John's Hall'     'St. John's Hall'     'St. John's Hall'     'St. John's Hall'                                                                                                    | Room Tr<br>'Single<br>En-Suite'<br>'Twin Studi<br>'Single stud                                                                                                    | v     Single occupancy b     shared kitchen and     get Gontained twin     (shared with anothe     (shared with anothe     (kitchen and bathroo                                                                                                    | Description<br>edroom with bathroom facilities with<br>occupancy flat comprising of two bed<br>retuden), kitchen and bathroom.<br>e occupancy flat comprising of 1 bed,<br>m.                                                                                                    | Price per week<br>per student<br>£123.00<br>2 £90.00<br>£136.00                                                                                                    |                        |
| A     A     A | r v v v v v v v v v v v v v v v v v v v                                                                                                    | Single occupancy b<br>shared kitchen and<br>Self contained twin<br>(ahered with anoth<br>(athered with anoth<br>(birding with anoth<br>(birding with anoth | Description<br>edroom with bathroom facilities with<br>occupancy flat comprising of two beds<br>re student), kitchen and bathroom.<br>e occupancy flat comprising of 1 bed,<br>m.                                                                                                    | Price per week<br>per student           £123.00           2         £90.00           £130.00           £130.00                                                                   |                        |
| A     A     S     Constraint of the second second sec | Koom T     Single     En-Suite'     'Twin Studi     'Single stut     'Single     En-Suite'     'Twin En-Suite'     'Twin En-Suite'                                                                                                    | Single occupancy b<br>shared kitchen and<br>Self contained twin<br>(shared with anoth<br>in) Self contained sing<br>kitchen. And<br>baraed kitchen.<br>Single occupancy b<br>shared kitchen.<br>Self contained twin<br>(shared with anoth                                                                                                    | Description<br>edroom with bathroom facilities with<br>occupancy flat comprising of two beds<br>retudent), kitchen and bathroom.<br>e occupancy flat comprising of 1 bed,<br>m.<br>edroom with bathroom facilities with<br>occupancy flat comprising of two beds<br>retudent), kitchen and bathroom.                                                                                              | Price per week<br>per student           £123.00           2         £90.00           £130.00           £130.00           £130.00           £18.50           2           £88.00   |                        |
| A     A     Control of the second second secon | V V V V V V V V V V V V V V V V V V V                                                                                                    | Single occupancy b<br>shared kitchen and<br>shared kitchen and<br>seriented twin<br>seriented twin<br>shared kitchen.<br>Serientend single<br>scupancy<br>shared kitchen.<br>Single occupancy<br>shared kitchen.<br>Single occupancy<br>shared kitchen.<br>S                             | Description<br>edroom with bathroom facilities with<br>communal area.<br>occupancy flat comprising of two beds<br>ar student), kitchen and bathroom.<br>edroom with bathroom facilities with<br>accupancy flat comprising of two beds<br>re student), kitchen and bathroom.<br>edroom with shared bathroom and                                                                                    | Price per week<br>per student           £123.00           2         £90.00           £130.00           £118.50           2         £88.00           £101.00                      |                        |
| 4 5 * Required Fields.  Room Types and Pricit Location  St John's Hall' St John's Hall' St John's Hall' Park/Avenue Campus' Park Campus/St John's House Park Campus/St John's House                                                                                                    | Single     Single     Single | v     Single occupancy b     shared kitchen and     self contained twin     (dhared with anoth     io' Self contained twin     (dhared with anoth     single occupancy b     shared kitchen.     Self contained twin     (ichared with anoth     single occupancy b     kitchen facilities.     Twin occupancy be     with another stude     facilities.                                                                                                    | Description<br>edroom with bathroom facilities with<br>corumany late comprising of two beds<br>occupancy flat comprising of 1 bed,<br>m.<br>e occupancy flat comprising of 1 bed,<br>m.<br>edroom with bathroom facilities with<br>occupancy flat comprising of two beds<br>or student), kitchen and bathroom and<br>droom comprising of two beds (sharee<br>t), with shared bathroom and kitchen | Price per week<br>per student           £123.00           2           £90.00           £130.00           £118.50           2           £88.00           £101.00           £72.00 |                        |

- 8. On this page you can select up to 5 accommodation choices (you cannot select the same option more than once).
- 9. Select the **Hall, Room type** and **Licence** (only one available) that you would like. The start and end dates then populate themselves.

There is a link to the full list of options and prices on this page, should you wish to look at them before choosing

10. Once you have selected your choices click the **continue** button, you will then see this screen:

|                     |                                                                                        |                                                                                            |                                                            | Q          |
|---------------------|----------------------------------------------------------------------------------------|--------------------------------------------------------------------------------------------|------------------------------------------------------------|------------|
|                     | NORTHAMPTON                                                                            |                                                                                            |                                                            |            |
| Forename<br>Student | Please select any of the following personal pre                                        | ferences to bein in the allocation of accommo                                              | dation. Additional Notes can be added at th                | e end.     |
| Surname             | · · · · · · · · · · · · · · · · · · ·                                                  |                                                                                            |                                                            |            |
| Student ID          | Personal Preferences you wish to                                                       | o notify us about                                                                          |                                                            |            |
| 87654321            | Preference                                                                             | Choice                                                                                     | Additional Information                                     |            |
|                     | Would you prefer a single sex hall? *                                                  | No 🔻                                                                                       | -                                                          |            |
| Home                | now do you reel about analing with the oppo                                            | 310 307                                                                                    | ·)                                                         |            |
| Maintain 🗸 🗸        | Placement Student                                                                      |                                                                                            |                                                            |            |
| Applications        | Preference                                                                             | Choice                                                                                     | Additional Information                                     |            |
| Room Offers         | Are you on a course which involves placeme                                             | ntsr e.g. Nursing                                                                          |                                                            |            |
| Logout              | Additional Notes                                                                       |                                                                                            |                                                            |            |
|                     |                                                                                        |                                                                                            |                                                            |            |
|                     |                                                                                        |                                                                                            | ~                                                          |            |
|                     | 2000 characters(s) left                                                                |                                                                                            |                                                            |            |
|                     | * Required Fields.                                                                     |                                                                                            |                                                            |            |
|                     |                                                                                        |                                                                                            |                                                            |            |
|                     | Preference Definitions                                                                 |                                                                                            |                                                            |            |
|                     | Would you prefer a single sex This of                                                  | Description<br>bion is for female students who wish to live in                             | a female only block. This is only                          |            |
|                     | hall?' availal<br>'How do you feel about sharing with                                  | ole in John Clare Hall.                                                                    | and he should be dealer                                    |            |
|                     | the opposite sex' Inis of<br>'Are you on a course which If you                         | are studying a course that has placements (e                                               | g. Nursing/Teaching/Policing) you will                     |            |
|                     | involves placements? e.g. Nursing 'be allo<br>'Are you studying a Post Graduate If you | cated accommodation with other placement st<br>are studying a postgraduate course (MA/Msc/ | tudents where possible.<br>PGCE/MBA) you will be allocated |            |
|                     | course? ' accom                                                                        | modation with other Post Graduate students w                                               | /here possible.                                            |            |
|                     |                                                                                        |                                                                                            |                                                            |            |
|                     |                                                                                        |                                                                                            |                                                            |            |
|                     | Back Continue Cancel                                                                   |                                                                                            |                                                            |            |
|                     |                                                                                        |                                                                                            |                                                            |            |
|                     | ou have any queries about th                                                           | is site, please contact the                                                                | WE ARE NORTHAM                                             | PTON.AC.UK |
| acc                 | commodation office.                                                                    |                                                                                            |                                                            |            |
|                     |                                                                                        |                                                                                            |                                                            |            |

- 11. On this screen you can state whether you would prefer single or mixed sex accommodation.
- 12. If you are on a course which includes placements you will, where possible, be accommodated with other students who have placements, this will be in either Spencer Perceval, St John's and Margaret Bondfield Halls. The courses that qualify for this option are: Bsc Nursing, Bsc Midwifery, Bsc Occupational Therapy, Bsc Podiatry, BA Primary Education, FdSc Paramedic Science, FdA Policing.
- 13. The additional notes box is your opportunity to tell us any other information relevant to your application. Some students may have received separate information with specific instructions for this area.
- 14. Upon completion click **continue**. You will then see this summary page:

| NORTH                   | AMPTON        | ١                        |            |                  |                  |         |                         |            |          | Q        |
|-------------------------|---------------|--------------------------|------------|------------------|------------------|---------|-------------------------|------------|----------|----------|
| Forename<br>Student     | Summary       |                          |            |                  |                  |         |                         |            |          |          |
| Surname                 | Accommod      | ation Preference         | s          |                  |                  |         |                         |            |          |          |
| Example                 | Choice        | Location *               |            | Room             | Туре *           |         | Licence *               | Start I    | Date     | End Date |
| Student ID              | 1             | St. John's Hall          | v          | Single En-Suite  | (JH) 💌           | 42 Week | Licence SJH - 2014-15 💌 | 21/09/2014 | 12       | /07/2015 |
| 55555555                | 2             |                          | *          |                  | Ψ.               |         | v                       |            |          |          |
| Home                    | 3             |                          | *          |                  | ¥                |         | ¥                       |            |          |          |
| Maintain V              | 4             |                          | ~          |                  | -                |         | v                       |            |          |          |
| Applications            | 5             |                          | *          |                  | Ψ.               |         | ¥                       |            |          |          |
| Applications            |               |                          |            |                  |                  |         |                         |            |          |          |
| Room Offers             | Personal      | Preferences you          | wish to    | o notify us al   | out              |         |                         |            |          |          |
| Logout                  |               | Preferen                 | ce         |                  | Choice           |         | Additional Inform       | nation     |          |          |
|                         | Would you p   | refer a single sex hall? | *          |                  | No 🔻             |         |                         |            |          |          |
|                         | How do you    | feel about sharing with  | the oppo   | site sex *       | Prefer Mixed-Ger | der 💌   |                         |            |          |          |
|                         | Placemen      | t/PG/Mature Stu          | idents     |                  |                  |         |                         |            |          |          |
|                         |               | Preferen                 | ce         |                  | Choice           |         | Additional Inform       | nation     |          |          |
|                         | Would you lil | ke to be located with o  | ther place | ment students?   | v                |         |                         |            |          |          |
|                         | Would you lil | ke to be located with o  | ther PG/M  | lature students? | v                |         |                         |            |          |          |
|                         |               |                          |            |                  |                  |         |                         |            |          |          |
|                         | Additiona     | l Notes                  |            |                  |                  |         |                         | -          |          |          |
|                         |               |                          |            |                  |                  |         |                         |            |          |          |
|                         |               |                          |            |                  |                  |         |                         |            |          |          |
|                         |               |                          |            |                  |                  |         |                         |            |          |          |
|                         |               |                          |            |                  |                  |         |                         |            |          |          |
|                         |               |                          |            |                  |                  |         |                         |            |          |          |
|                         |               |                          |            |                  |                  |         |                         |            |          |          |
|                         | Back          | Save                     | el         |                  |                  |         |                         |            |          | ×        |
|                         | DOCK          | Save                     |            |                  |                  | _       |                         |            |          |          |
| If you have any office. |               | bout this site,          |            | e contact        | the accomn       |         |                         | WE ARE     | ORTHAMPT | ON.AC.UK |

15. Click on **Save**, which will take you through to this screen:

|                                                                     | ITY OF                                                                                                    |
|---------------------------------------------------------------------|----------------------------------------------------------------------------------------------------|
| V NORTH                                                             | AMPTON Q                                                                                                    |
| Forename<br>Student<br>Surname<br>Example<br>Student ID<br>SSSSSSSS | Submit Application You have requested to submit this application for accommodation Your application has been saved. Please select "Yes" if you wish the application to be submitted for processing now. If "No" is selected the application will not be processed until you return to this web site and submit it. Please confirm you have read and understood the <u>Terms of Application</u> . |
| Home                                                                |                                                                                                    |
| Maintain 🗸                                                          |                                                                                                    |
| Applications                                                        |                                                                                                    |
| Room Offers                                                         |                                                                                                    |
| Logout                                                              |                                                                                                    |
|                                                                     | Yes No                                                                                                    |
| If you have any office.                                             | e queries about this site, please contact the accommodation WE ARE NORTHAMPTON.AC.UK                                                                                                    |

- 16. You must now read the **Terms of Application** and tick the box before the application can be submitted. This will enable the 'Yes' button.
- 17. Once you click 'Yes', the Application is submitted and you will see this screen:

|                     |                                                                                                    | Contact Us Staff Students |
|---------------------|----------------------------------------------------------------------------------------------------|---------------------------|
|                     | AMPTON                                                                                                    | Q                         |
| Forename<br>Student | Thank you                                                                                                    |                           |
| Surname<br>Example  | Application No. 11646<br>Thank you for submitting this accommodation application request to the University of Northampton. |                           |
| Student ID          | We will be contacting you by email to let you know if your application has been successful or not.                         |                           |
|                     | If you have any queries about this application please email accommodation@northampton.ac.uk.                               |                           |
| Home<br>Maintain    |                                                                                                    |                           |
| Applications        |                                                                                                    |                           |
| Room Offers         |                                                                                                    |                           |
| Logout              |                                                                                                    |                           |
|                     |                                                                                                    |                           |
|                     |                                                                                                    |                           |
|                     |                                                                                                    |                           |
|                     |                                                                                                    |                           |
|                     |                                                                                                    |                           |
|                     |                                                                                                    |                           |
|                     |                                                                                                    |                           |
|                     |                                                                                                    |                           |
|                     |                                                                                                    |                           |
|                     |                                                                                                    |                           |
|                     |                                                                                                    |                           |
|                     | Return to Applications                                                                                                    |                           |
| If you have any     | queries about this site, please contact the accommodation                                                                  |                           |
| office.             | addenes about this site, please contact the accommodation                                                                  | WE ARE NORTHAMPTON.AC.UK  |

- 18. You will also receive a confirmation email.
- 19. This completes your part of the application. The Applications will now be checked by the Accommodation Team and you will hear from them shortly.